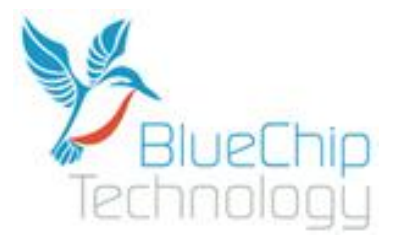

# Windows CE 6.0

For

# BCT RE1

# User Guide

Document Reference: Windows CE User Guide

Document Issue: 1.02

## Contents

| Introduction                                                                        | 3  |
|-------------------------------------------------------------------------------------|----|
| Windows CE 6.0 initialisation and booting overview                                  | 3  |
| Development tool installation                                                       | 7  |
| Software development                                                                | 11 |
| System and Development tools                                                        | 18 |
| Registry Settings                                                                   | 18 |
| Regedit                                                                             | 18 |
| Touch Screen Calibration                                                            | 19 |
| Visual Studio 2005 Remote Tools                                                     | 19 |
| RE1 Hardware API Libraries                                                          | 20 |
| SMBUS API                                                                           | 20 |
| LCD Brightness API                                                                  | 24 |
| GPIO API                                                                            | 26 |
| Watchdog API                                                                        | 31 |
| System Reset                                                                        | 33 |
| Appendix A – Windows CE components included in the generic Windows CE image for RE1 | 34 |

# Introduction

The content of this document provides all the necessary information required to get started with application development under Windows CE 6.0 for the RE1 platform. It covers:

- An overview of the Windows CE 6.0 Boot Process
- Peripheral support included in Windows CE 6.0
- How to install the tools necessary to develop applications that run under Windows CE 6.0
- How to start developing applications
- How to use the Hardware API functions supported under RE1

### Windows CE 6.0 initialisation and booting overview

The RE1 boot process begins with the execution of a Windows CE boot loader. The boot loader which is configurable using the RE1 USB device port in conjunction with accompanying desktop configuration utility performs the following initialisation steps:

- Setup initial processor registers
- Test for configuration mode or normal Windows CE boot
- Setup LCD display and show a custom splash screen
- Locate a Windows CE 6.0 image
- Boot Windows CE 6.0 Image

The boot loader can be used for updating Windows CE images, Splash screens and even the boot loader itself. The boot loader is also used to enable or disable peripherals, and configure the required LCD panel connected to a BCT RE1. The RISC engine supports booting from either onboard NOR flash or over Ethernet using Windows KITL. Again the boot source is selectable using the boot loader configuration utility. For full details on configuring the boot loader over USB using the desktop configuration utility please see the document, "RE1 Single Board Computer User Guide".

Windows CE 6.0 follows the standard boot process except drivers are configured to dynamically load dependent on their configuration in the boot loader. If the Windows CE image supports the hive based registry, the registry is restored from SD Card media during boot. This allows the OS to persist registry settings through a cold boot.

## Windows CE 6.0 Peripheral Support

The optional generic Windows CE 6.0 image included with an RE1 features support for the following on-board peripherals.

#### **USB Host**

The BCT RE1 features support for an OHCI compatible USB host. Operating system support for HID, and Mass storage devices is included in the image.

#### **USB** Device

In Windows CE the USB device port is implemented as a Microsoft ActiveSync device. Using ActiveSync 4.5 or greater, it is possible to debug and deploy applications using Visual Studio, as well as view the internal RISC engine files system in an explorer style interface.

#### GPIO, IRDA, and I2S

The Windows CE GPIO driver supports up to a maximum of 12 separate pins, all configurable as either inputs or outputs. Two GPIO pins are mutually exclusive with the IRDA port, and three pins are mutually exclusive with the I2S peripheral. The pins available to the GPIO driver are dynamically configured based on if the IRDA driver and I2S driver are enabled. By default the IRDA and I2S peripherals are disabled in the boot loader so all 12 GPIO pins are available

The IRDA driver is configured to use COM6 when enabled and can be accessed in the same way as a serial port. Testing for COM6 being present in the system is a method of a custom application testing if the IRDA port is enabled.

At time of writing, there is no I2S support implemented in the Windows CE image. Contact Blue Chip Technology sales for details.

#### **Real Time Clock**

The BCT RE1 includes a battery backed real time clock. This allows the system time to be remembered through a cold boot. Calls to either SetSystemTime() or SetLocalTime() automatically cause the new time to be saving into the battery backed clock.

#### **Serial Ports**

Two RS232 ports and one RS422 / 485 port are exposed as standard COM ports in Windows CE. Please see the following table for details of how each physical port is mapped in Windows CE.

| Header          | Signal Type | Control Lines | Windows CE COM port                      |
|-----------------|-------------|---------------|------------------------------------------|
| P11 RS422 / 485 | RS422 / 485 | No            | COM1                                     |
| P11 RS232       | RS232       | No            | COM2 (When not in kernel debugging mode) |
| P10             | RS232       | Yes           | COM3                                     |

COM2 has a dual purpose in Windows CE. It can be configured as either a Windows CE standard COM port available to applications or as a kernel debug port useful during OS low level development. When configured for kernel debug, COM2 is unavailable for application development and is configured for 115200 baud, 8 data bits, 1 stop bit, and no parity. Please see, "RE1 Single Board Computer User Guide" for details on configuring this port using the configuration utility.

From Windows CE 6.0 BSP 1.02, the transmit line of the RS422/485 interface is software controllable to be enabled or disabled by using the DTR control line. When DTR is enabled the TX line is enabled. When DTR is disabled the TX line is disabled.

#### **Backlight control**

A sample brightness control application is included in the Windows CE image to allow the brightness to be easily changed using the control panel in Windows Explorer. The sample application is included as source with the Windows CE SDK to demonstrate how to change the brightness using a custom application. To try the sample LCD Brightness application, navigate to the control panel and double click on 'LCD Brightness'.

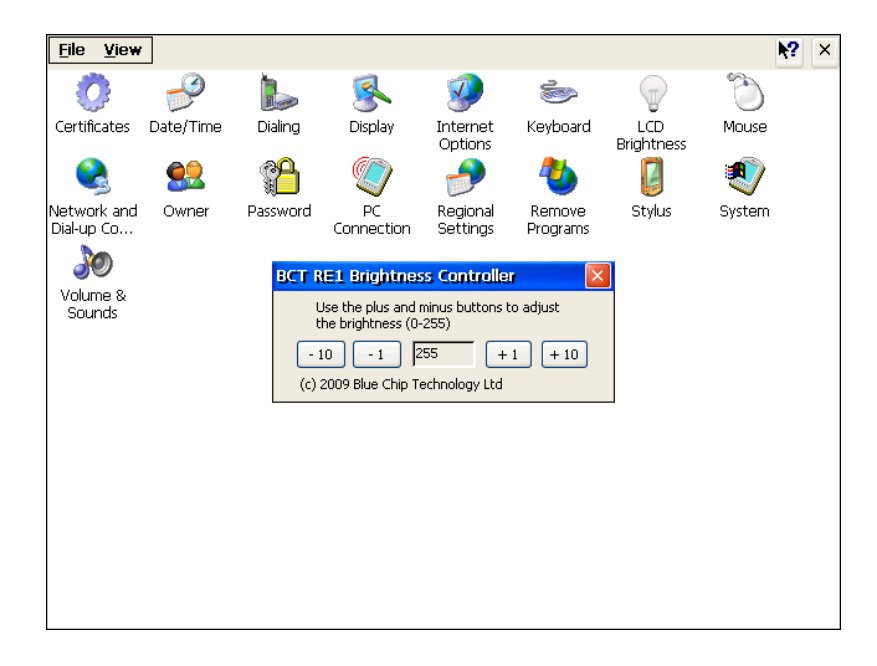

The backlight is also configurable in the "Display Properties" dialogue to allow the screen to be automatically dimmed after a set amount of time. This feature is useful for power saving when the device is not in use. Only the external power idle mode is implemented. In the below screen shot the device is configured to automatically dim the backlight after 2 minutes of inactivity.

#### Introduction

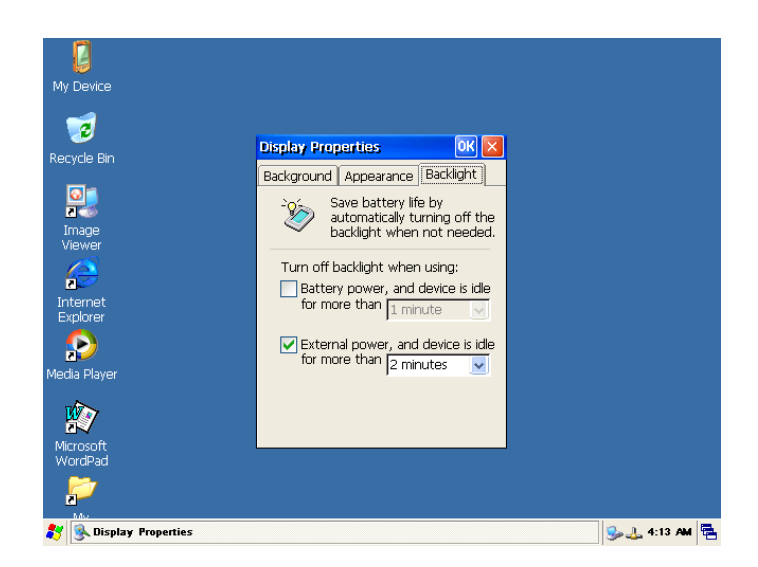

#### SD Card

RE1 includes a Micro SD card interface which confirms to specification version 1.1 and supports cards up to 4GB in size. **Note: SDHC cards are not supported at this time.** 

Windows CE optionally includes hive registry support on the SD Card which allows registry settings to be persisted through a cold boot. If an SD card is used to hold the hive registry, the SD card becomes none removable and the must be inserted from system start-up.

#### **Other Peripherals**

The Windows CE 6.0 has support for, 10/100 Ethernet, stylus touch screen, and AC97 Audio, all of which are implemented as standard OS components.

Watchdog and I2C support is also provided in the form of API's.

# **Development tool installation**

Application development targeting Windows CE 6 for RE1 requires Microsoft Visual Studio 2005 SP1, Microsoft Active sync 4.5 or greater, and the RE1 software development kit. **The version of Visual Studio 2005 chosen must support smart device development.** Ensure that Visual studio is fully installed along with active sync before following the steps below to install the BCT RE1 SDK.

1. Launch the RE1 SDK installer file from the support CD

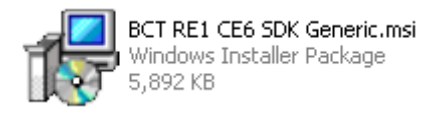

2. Click next

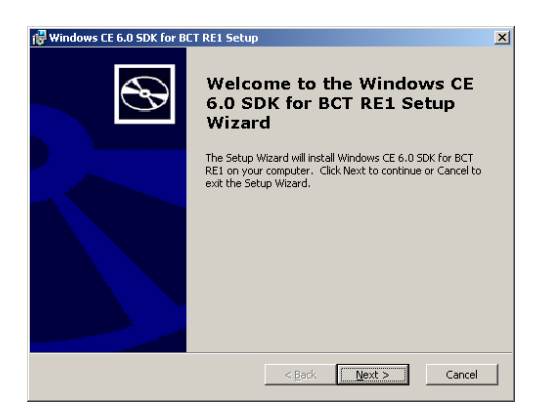

3. Accept the licence agreement and click next

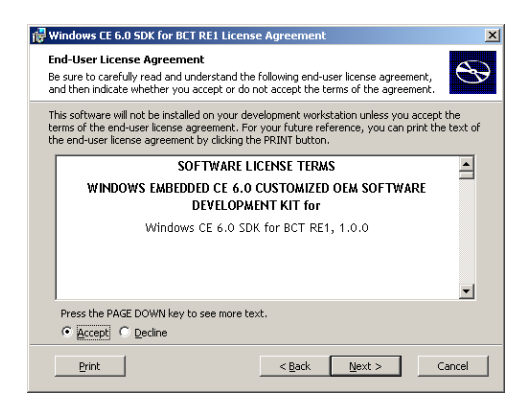

4. Enter user and company name information and click next

| 🙀 Windows CE 6.0 SDK for BCT RE1 Setur                         | ×                    |
|----------------------------------------------------------------|----------------------|
| Customer Information<br>Please enter your customer information | $\mathfrak{S}$       |
| Liser Name:<br> Blue Chip Technology <br> Qrganization:        |                      |
| Blue Chip Technology                                           |                      |
|                                                                | < Back Next > Cancel |

5. Choose complete installation

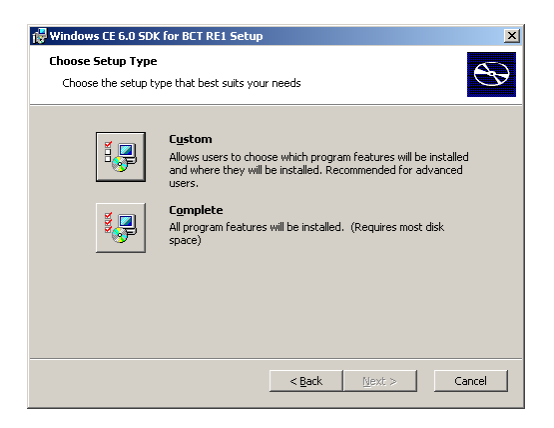

6. Click next

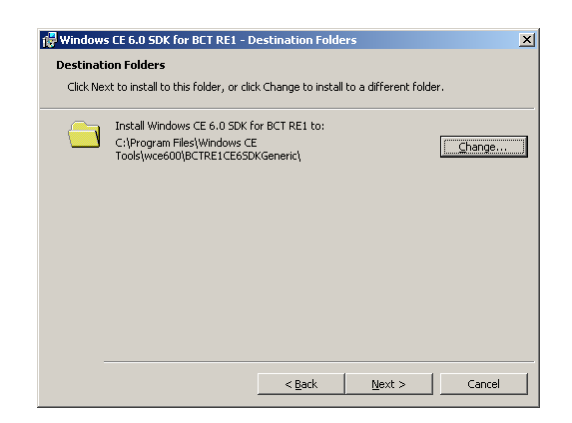

7. Click install

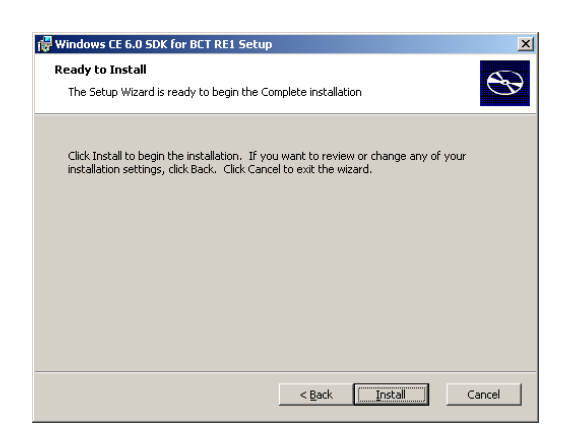

8. After the installation completes click the "Finish" button

| 🙀 Windows CE 6.0 SDK for B | ET RE1 Setup                                                     | × |
|----------------------------|------------------------------------------------------------------|---|
| Ð                          | Completing the Windows CE<br>6.0 SDK for BCT RE1 Setup<br>Wizard |   |
|                            | Click the Finish button to exit the Setup Wizard.                |   |
|                            |                                                                  |   |
|                            | < Back Einish Cancel                                             |   |

9. The installation of the BCT RE1 SDK is now complete.

By default the RE1 SDK installs to location: C:\Program Files\Windows CE Tools\wce600\BCTRE1CE6SDKGeneric. In this location the following folders will be copied.

| Folder              | Description                                                                  |  |  |
|---------------------|------------------------------------------------------------------------------|--|--|
| Include             | This folder holds all the header files required to build an application for  |  |  |
|                     | the RE1 platform                                                             |  |  |
| Lib                 | This folder holds all the library files required to build an application for |  |  |
|                     | the RE1 platform                                                             |  |  |
| Sample_applications | This folder holds some sample applications that can be used as               |  |  |
|                     | references while creating applications for RE1. The examples                 |  |  |
|                     | demonstrate how to interface to the RE1 hardware libraries.                  |  |  |

# **Sample Applications**

The Windows CE 6.0 SDK for RE1 includes four sample applications that demonstrate the use of RE1 specific API's. The sample applications are detailed below.

| Application          | Description                                                                                                    |
|----------------------|----------------------------------------------------------------------------------------------------|
| BrightnessController | This sample can be used for evaluating the brightness<br>control capability of the RE1 platform. A binary of this<br>sample is included in the Windows CE 6 image and can be<br>accessed from the control panel. |
| GPIOSample           | This sample can be used for evaluating the general purpose input/outputs of the RE1 platform. This application makes use of the GPIOAPI.dll API library.                                                         |
| WatchdogSample       | This sample demonstrates how to operate the RE1 watchdog using the watchdog API.                                                                                                    |
| ResetSystemSample    | This sample demonstrates how to reset an RE1 system using system events.                                                                                                    |

## Software development

This section describes how to create an RE1 Windows CE 6.0 application using the SDK and deploy the application to the RE1 device using Microsoft ActiveSync over USB. The sample application created will demonstrate how to use the RE1 GPIOapi to manipulate the GPIO bits.

1. Open Visual Studio 2005. Click on File ->New ->Project to begin a new project.

| 🥐 S  | tart Page - Microsoft Visual St | udio     |                |                                                 |                                                            |              |            |                 | ×                                     |
|------|---------------------------------|----------|----------------|-------------------------------------------------|------------------------------------------------------------|--------------|------------|-----------------|---------------------------------------|
| File | Edit View Project Target        | Тос      | ols Window     | Community Help                                  |                                                            |              |            |                 |                                       |
|      | New +                           | 67       | Project        | Ctrl+Shift+N                                    |                                                            | ~ [ <b>2</b> | register   | •               | · · · · · · · · · · · · · · · · · · · |
| ī    | Open +                          | ۵        | Web Site       |                                                 | <b>→</b> X                                                 | Solutio      | n Explorer | - f             | × ۲                                   |
| 1    | Close                           | 1        | File           | Ctrl+N                                          |                                                            | · 🔒          |            |                 |                                       |
| đ    | Close Solution                  |          | Project From E | Existing Code                                   |                                                            |              |            |                 |                                       |
| 1    | Save Selected Items Ctrl+S      | יוכ      | uuiu⊿          | 2005                                            |                                                            |              |            |                 |                                       |
| -    | Save Selected Items As          |          |                |                                                 |                                                            |              |            |                 |                                       |
| 0    | Save All Ctrl+Shift+S           |          |                | MSDN: Visual C#                                 |                                                            |              |            |                 |                                       |
|      | Export Template                 |          |                | For Your Review: C                              | # Specification Version 3.0 Releas                         |              |            |                 |                                       |
| D    | Page Setup                      | 1        |                | Thu, 09 Aug 2007 18:<br>specification and give  | 51:41 GMT - Download and read a draf                       |              |            |                 |                                       |
| 3    | Print Ctrl+P                    |          |                | New Hands-on Lab                                | s and Samples Available for Visua                          |              |            |                 |                                       |
|      | Recent Files                    | 1        |                | Thu, 09 Aug 2007 18:<br>with the latest version | 51:42 GMT - Use these resources to ge                      |              |            |                 |                                       |
|      | Recent Projects                 |          |                | Beta 2.                                         | roryddi rafonde Cw compiler in fisdar.                     |              |            |                 |                                       |
|      | Exit                            | eb Site  | e              | Download Visual St<br>Thu, 09 Aug 2007 19:      | udio 2008 Beta 2<br>49:52 CMT - See all of the improvement |              |            |                 |                                       |
| -    | Create: Project IV              | veb Site | e              | coming in Visual Studio                         | 2008 with next-generation Web devel                        |              |            |                 |                                       |
|      |                                 |          |                | industry-leading desig                          | ners for Windows Vista.                                    |              |            |                 |                                       |
|      | Getting Started                 |          |                | The Evolution Of LI                             | NO And Its Impact On The Design                            |              |            |                 |                                       |
|      | What's new in C# 2005?          |          |                |                                                 | 2                                                          |              |            | ware to a large |                                       |
|      |                                 | _        |                |                                                 |                                                            | _ • • • •    |            |                 | 1 ×                                   |
|      | Show output from: Windows CE D  | ebua     |                | IBLAB                                           | -                                                          |              |            | * 1             |                                       |
| ŀ    | Show output from. Wildows CE D  | coug     |                | i da den må                                     |                                                            |              |            |                 | -                                     |
|      |                                 |          |                |                                                 |                                                            |              |            |                 |                                       |
|      |                                 |          |                |                                                 |                                                            |              |            |                 |                                       |
|      |                                 |          |                |                                                 |                                                            |              |            |                 |                                       |
|      |                                 |          |                |                                                 |                                                            |              |            |                 |                                       |
|      | <del>د</del>                    |          |                |                                                 |                                                            |              |            | 1               |                                       |
| 1    | Kerror List 📑 Output            |          |                |                                                 |                                                            |              |            |                 | _                                     |
| Rea  | dy                              |          |                |                                                 |                                                            |              |            |                 |                                       |

2. Under the "Visual C++" language click "smart device". Select "Win32 Smart Device Project" and give the project the name "GPIOSample". Click OK

| New Project                                                                                                    |                                                                                                    | ? ×                      |
|----------------------------------------------------------------------------------------------------|----------------------------------------------------------------------------------------------------|--------------------------|
| Project types:                                                                                                    | Templates:                                                                                                    | 000 0:0:<br>0:0:<br>0:0: |
| Business Intelligence Projects     Visual C++         — ATL         — CLR         — General         — MFC         — Smart Device         — WIN32 | Visual Studio installed templates         Implate Studio installed templates         Implate Studio installed templates         Implate Studio installed templates         Implate Studio installed templates         Implate Studio installed templates |                          |
| Other Languages  Other Project Types  Platform Builder for CE 6.0                                                                                | Search Online Templates                                                                                                    |                          |
| A Win32 or Console project for Windows                                                                                                    | Mobile and other Windows CE-based devices                                                                                                    |                          |
| Name: GPIOSample                                                                                                    |                                                                                                    |                          |
| Location: C:\Documents and S                                                                                                    | Settings\drobinson\Desktop                                                                                                    | owse                     |
| Solution Name: GPIOSample                                                                                                    | Create directory for solution                                                                                                    |                          |
|                                                                                                    | ок                                                                                                    | ancel                    |

3. The smart device project wizard should now start. Click next to begin. The RE1 SDK installed in the previous section should now be populated in the "Installed SDKs" list. Arrange the list boxes so that "BCTRE1CE6SDKGeneric" is the only SDK in the "Selected SDK's" list. Click Next.

| Win32 Smart Device Project Wi                 | ard - GPIOSample                                                                                                    | ? × |
|-----------------------------------------------|----------------------------------------------------------------------------------------------------|-----|
| Platform                                      | ī                                                                                                    |     |
| Overview<br>Platforms<br>Application Settings | Select platform SDKs to be added to the current project.  Installed SDKs: Podet PC 2003 Smartphone 2003 Blue Chip Technology ETX-C7 SDK Windows Moble 5.0 Podet PC SDA STANDARDSDK, 500 BCT ETX-CN700 CE 6.0 SDK Platform Builder  BCTRE ICE6SDKGeneric Instruction sets: MIPSII   Finish Can | cel |

4. Select console application from the "Application type" selection box and click finish.

| Win32 Smart Device Project Wi                 | zard - GPIOSample                                                                                                    |                  | ? ×   |
|-----------------------------------------------|----------------------------------------------------------------------------------------------------|------------------|-------|
| Project S                                     | Settings                                                                                                    |                  |       |
| Overview<br>Platforms<br>Application Settings | Application type:<br>C Windows application<br>C Cynsole application<br>C DL<br>C Static library<br>Additional options:<br>Empty project<br>Export symbols<br>M Precompiled header | Add support for: | ancel |

#### 5. Modify the GPIOS ample.cpp file to include the following code:

```
#include "stdafx.h"
#include <windows.h>
#include <commctrl.h>
#include <gpio.h>
int _tmain(int argc, TCHAR *argv[], TCHAR *envp[])
{
       DWORD dwReturnCode;
       DWORD dwOption = 0;
       DWORD dwValue:
       DWORD dwBitMap;
       WORD wValue;
       BOOL iValue;
       printf("BCT RE1 GPIO sample application V1.00\n");
       while(1)
       {
               fflush(stdin);
               printf("\n\t1) Read PORT\n");
               printf("\t2) Write a WORD to PORT\n");
               printf("\t3) Set Pin directions\n");
               printf("\t4) Get bit\n");
               printf("\t5) Set bit\n");
               printf("\t6) Exit\n");
               printf("\t\tPlease enter an Option(1-6)");
               scanf s("%d", &dwOption);
               fflush(stdin);
               if (dwOption == 1)
               {
                      printf("\n\nReading Port....\n\t");
                       dwReturnCode = BCTReadGPIOPort(&wValue);
                       if(dwReturnCode != GPIO OK)
                       {
                              printf("Failed to read byte with error code: %d\n",
dwReturnCode);
                       }
                       else
                       {
                              printf("Read value %.4xh\n", wValue);
                       }
                       printf("\n");
               }
               else if(dwOption == 2)
               {
                       printf("\n\nPlease enter the byte to write (HEX): ");
                       scanf s("%x", &dwValue);
                       printf("\n\nWriting Port: %.4xh\n\t", (WORD) dwValue);
                       dwReturnCode = BCTWriteGPIOPort((WORD) dwValue);
                       if(dwReturnCode != GPIO OK)
                       {
                              printf("Failed to write byte with error code: %d\n",
dwReturnCode);
                       }
                       else
                       {
                              printf("Byte written\n");
                       }
                       printf("\n");
               }
               else if(dwOption == 3)
               {
                       printf("\n\nPlease enter a bitmap for pin Directions (HEX): ");
                       scanf s("%x", &dwBitMap);
                       printf("\n\nWriting Port directions: %.2xh\n\t", (WORD) dwBitMap);
                       dwReturnCode = BCTSetGPIOPinDirection((WORD) dwBitMap);
                       if(dwReturnCode != GPIO OK)
                       {
                              printf("Failed to set pin directions with error code: d\n",
dwReturnCode);
                       }
```

#### Software Development

```
else
                        {
                               printf("Bit directions written\n");
                        }
                       printf("\n");
               }
               else if(dwOption == 4)
                {
                       printf("\n\nPlease enter which bit value to read (0-11): ");
                       scanf s("%d", &dwBitMap);
                       printf("\n\nReading bit: %d\n\t", (BYTE)dwBitMap);
                       dwReturnCode = BCTGetGPIOBit((BYTE) dwBitMap, &iValue);
                        if(dwReturnCode != GPIO OK)
                        {
                               printf("Failed to read bit with error code: %d\n",
dwReturnCode);
                        }
                       else
                        {
                               printf("Read bit value: %d\n", iValue);
                        }
                       printf("\n");
                }
               else if(dwOption == 5)
                {
                       printf("\n\nPlease enter which bit value to write (0-11): ");
                       scanf_s("%d", &dwBitMap);
printf("\n\nPlease enter 1 to set or 0 to clear: ");
                       scanf_s("%d", &dwValue);
                        if(dwValue > 1)
                        {
                               dwValue = 1;
                        }
                        if(dwValue < 0)
                        {
                               dwValue = 0:
                        }
                       printf("\nWriting bit: %d with Value: %d\n\t", (BYTE)dwBitMap,(BOOL)
dwValue);
                       dwReturnCode = BCTSetGPIOBit((BYTE) dwBitMap,(BOOL) dwValue);
                        if(dwReturnCode != GPIO OK)
                        {
                               printf("Failed: %d\n", dwReturnCode);
                        }
                       else
                        {
                               printf("\nBit Written\n");
                        }
                       printf("n");
                }
               else if(dwOption == 6)
                {
                       break;
                }
               else
                {
                       printf("\nInvalid Option\n");
                }
        }
       exit(0);
}
```

6. As this application is using functions exported by the GPIOAPI library we need to link this project to the file "GPIOAPI.lib". From the "Project" menu click properties.

| 🔅 GPIOSample - Microsoft    | t Visual Studio                                                        |                                             |
|-----------------------------|------------------------------------------------------------------------|---------------------------------------------|
| File Edit View Project      | Build Debug Target Tools Window Community Help                         |                                             |
| i 🛅 + 🔛 + 💕   🦄 Ac          | dd Class 🖳 🕨 Debug 🔹 BCTRE1CE65DKGeneric (MIPS 🔹 🏄 usb                 | • 🔜 🕾 🗒                                     |
| BCTRE1CE6SDKGen             | dd New Item Ctrl+Shift+A 🛛 🔅 🐘 🛵 🛵 / 建 建 🗐 🗐 🕽                         |                                             |
| Device:                     | dd Existing Item Shift+Alt+A                                           |                                             |
| Solution Explorer X De      | elete Del                                                              | Toolbox – 🕂 🗙                               |
| 🕞 👔 🗵 🛛 Ex                  | xclude From Project                                                    | 🖻 General                                   |
| Solution 'GPIOSa 🟠 Sh       | now Al Fles ("\nWriting bit: %d with Value: %d\n\t", (BYTE)d           | -                                           |
| 🖻 🦉 GPIOSampl 🦳 🚽           | et as StartUp Project EnCode = BCTSetGPIOBit((BYTE) dwBitMap,(BOOL) dw | in this group. Drag an item                 |
| - h stdaf m G               | eturnCode != GPIO_OK)                                                  | onto this text to add it to the<br>toolbox. |
| Resource mos                | nrintf("Failed: %d)n", dwBeturnCode):                                  |                                             |
| Gerce Files     Gerce Files | )                                                                      |                                             |
| - Stdafx.cpp                | else                                                                   |                                             |
| 🔤 🗊 ReadMe.txt              | (                                                                      |                                             |
|                             | )                                                                      |                                             |
|                             | <pre>printf("\n");</pre>                                               |                                             |
|                             | )                                                                      |                                             |
|                             | else if (dwOption == 6)                                                |                                             |
|                             | break;                                                                 |                                             |
|                             | 3                                                                      |                                             |
|                             | else                                                                   | Properties 🚽 🕂 🗙                            |
|                             | ( mintf(U) aTaralid Oution) aU).                                       | •                                           |
|                             | )                                                                      | 2 I I 🖻                                     |
|                             | )                                                                      |                                             |
|                             | exit(0);                                                               |                                             |
|                             |                                                                        |                                             |
|                             |                                                                        |                                             |
|                             | Find Results 1                                                         |                                             |
|                             | <b>₽</b>   <b>a b</b>   <b>s</b>   <b>b</b>                            |                                             |
|                             | A                                                                      |                                             |
|                             |                                                                        |                                             |
|                             | <b>v</b>                                                               |                                             |
|                             |                                                                        |                                             |
| 🖏 50 🍓 Ca 🐼 Cl              | Find Results 1 Results                                                 |                                             |

7. Under "Configuration Properties -> Linker -> Input", add "GPIOAPI.lib" to the "Additional dependencies", and click OK.

| GPIOSample Property Pages                                                                                                    |                                                                                                    |                                   | ? ×                   |
|----------------------------------------------------------------------------------------------------|----------------------------------------------------------------------------------------------------|-----------------------------------|-----------------------|
| Configuration: Active(Debug)                                                                                                    | Platform: Active(BCTRE1CE6SD                                                                                                    | KGeneric (MIPSII))                | Configuration Manager |
| Common Properties Configuration Properties General Debugging Debugging General General Genera | Additional Dependencies         Ignore All Default Library         Module Definition File         Add Module to Assembly         Embed Managed Resource File         Force Symbol References         Delay Loaded DLLS         Assembly Link Resource | SPICAPIAHS<br>No<br>\$(NOINHERIT) | tion specific.        |
|                                                                                                    |                                                                                                    | ок                                | Cancel <u>Apply</u>   |

8. We are now ready to compile and build the sample application. From the "Build" menu click on "Rebuild Solution". If the compile and build was successful the output window should state "1 succeeded, 0 failed".

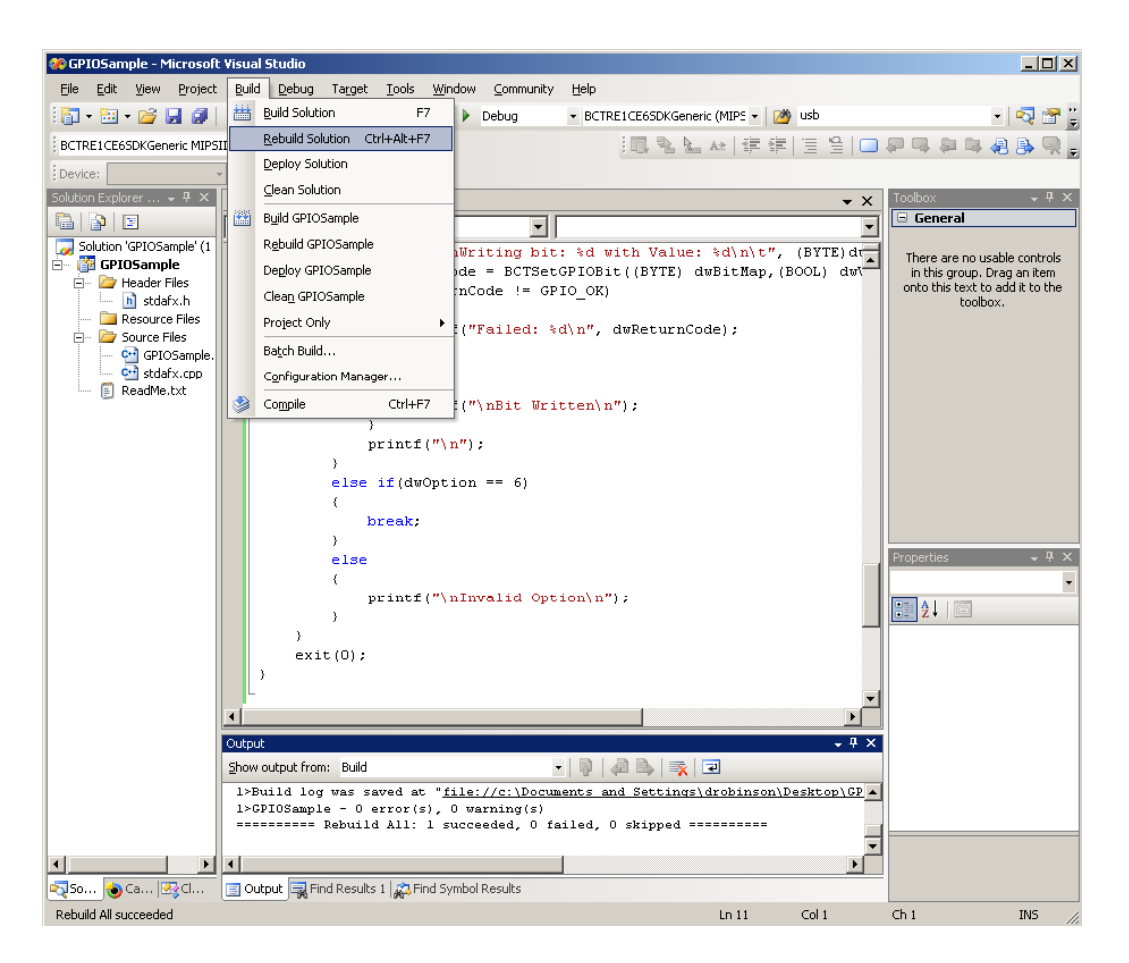

9. Visual Studio 2005 SP1 supports deploying applications automatically to the target device and debugging applications remotely. This requires an ActiveSync connection. Using a USB A/B cable, attach the development machine to the RE1 device port and ensure that the RE1 is turned on.

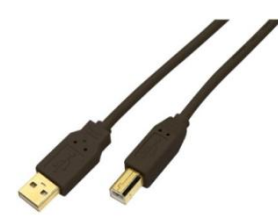

10. Ensure Microsoft ActiveSync is connected.

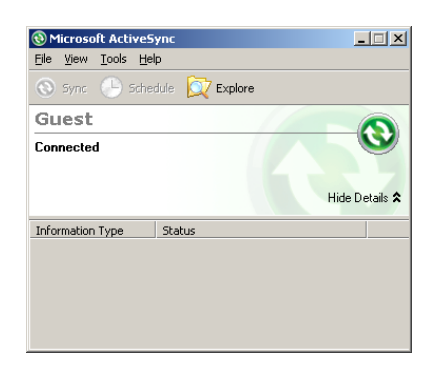

11. We can now deploy our application remotely from Visual Studio. From the "Debug" menu click on "Start Debugging". Visual studio should now download the application to the target and run it.

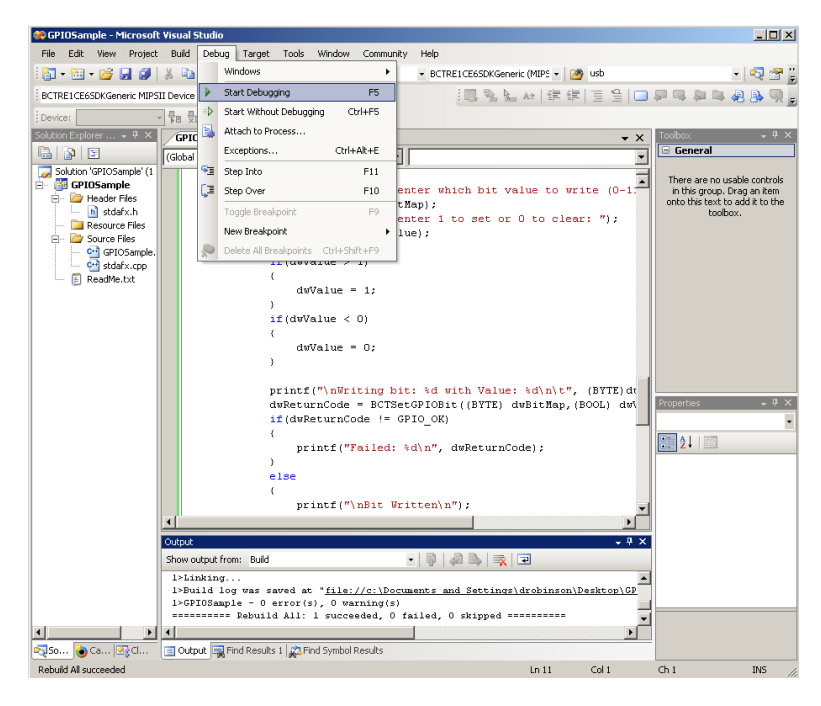

If deployment fails ensure that the USB A/B cable is attached and ActiveSync is connected.

# System and Development tools

## **Registry Settings**

Windows CE 6.0 for RE1 optionally comes with hive based registry support. This allows registry settings to be persisted through a cold boot. The Registry Settings utility, accessible from the system control panel can be used to set how often the volatile registry is backed up to solid state media, and also perform manual commits. It is possible for a custom application to manage the persisting the hive registry using the Windows API function "RegFlushKey()". In the event that a registry change makes the system unusable, a factory reset will force the registry to be restored to its default state on next boot. Refer to the RE1 user manual for details on how to achive this.

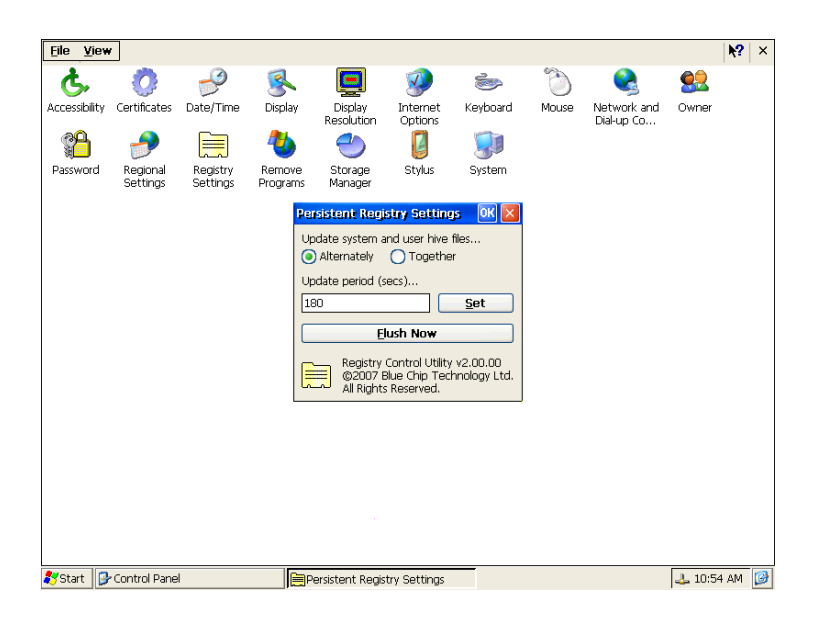

## Regedit

Windows CE 6.0 for RE1 comes with a built in registry editor in the style of the standard Windows registry editor. To access it load "regedit" from either the command prompt or Run menu.

## **Touch Screen Calibration**

The touch screen can be calibrated using the built in calibration utility. To access it open the "Stylus Properties" window from the system control panel.

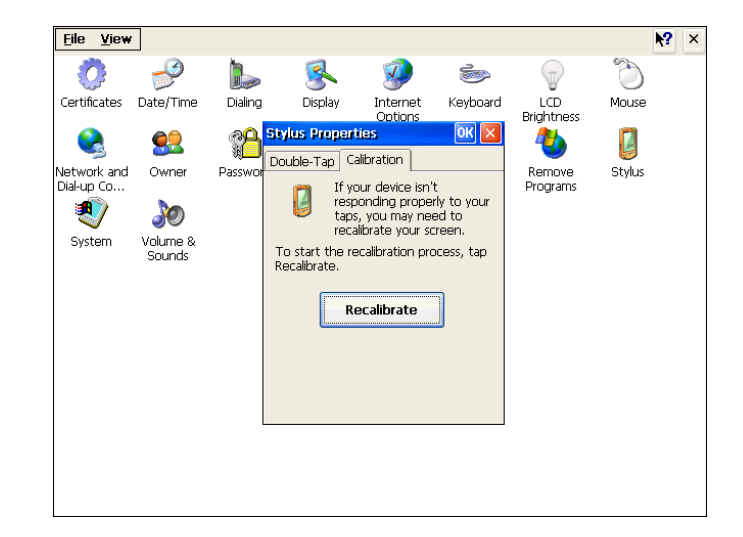

### Visual Studio 2005 Remote Tools

Visual 2005 includes remote tools that can be used for managing Windows CE images and debugging Windows CE applications. All the remote tools require an ActiveSync connection. The remote tools must be run from the start menu rather than within Visual Studio at location: Start->Programs->Microsoft Visual Studio 2005->Visual Studio Remote Tools.

| Programs       Internet Explorer         Image: Solution of the state of the state |        |
|----------------------------------------------------------------------------------------------------|--------|
| Image: Settings       Internet Explorer         Image: Settings       Image: Settings         Image: Settings       Image: Settings <tr< td=""><td></td></tr<>                                                                                                    |        |
| Settings          Microsoft Visual Studio 2005           Microsoft Visual Studio Remote Tools           Remote File Viewer          Microsoft Windows Embedded Studio          Microsoft Visual Studio 2005           Remote Heap Walker          Microsoft Windows Embedded Studio          Microsoft Visual Studio 2005           Remote Heap Walker          Microsoft Windows Embedded Studio          Microsoft Visual Studio 2005           Remote Heap Walker          Microsoft Windows Embedded Studio          Microsoft Visual Studio 2005           Remote Heap Walker          Microsoft Windows Embedded Studio          Microsoft Visual Studio 2005           Remote Heap Walker          Microsoft Visual Studio 2005          Remote Process Viewer Used to browse a remote CE device for files and for the process Viewer Used to browse a remote CE device for files and for the process Viewer Used to browse a remote CE device for files and for the process Viewer Used to browse a remote CE device for files and for the process Viewer Used to browse a remote CE device for files and for the process Viewer Used to browse a remote CE device for files and for the process Viewer Used to browse a remote CE device for files and for the process Viewer Viewer Viewer Viewer Viewer Viewer Viewer Viewer Viewer Viewer Viewer Viewer Viewer Viewer Viewer Viewer Viewer Viewer Viewer Viewer Viewer Viewer Viewer Viewer Viewer Viewer Viewer Viewer Viewer Viewer Viewer Viewer Viewer Viewer Viewer                                                                                                    |        |
| Image: Search       Image: Search       Image: Search<                                                                                                    |        |
| Search ) 📅 Borland C++ 4.5 ) X 🗞 Remote Process Viewer Used to browse a remote CE device for files and f                                                                                                    |        |
| AtmanAvr Market Registry Editor                                                                                                    | olders |
|                                                                                                    |        |
| Help and Support Atmel AVR Tools                                                                                                    |        |
| Run 🕲 Microsoft ActiveSync 😵 Remote Zoom In                                                                                                    |        |
| E CDBurnerXP Pro 3                                                                                                    |        |
| Shut Down                                                                                                    |        |

The table below details the remote tools available and their purpose:

| Remote Tool            | Purpose                                             |
|------------------------|-----------------------------------------------------|
| Remote File Viewer     | Used to browse a remote CE device for files and     |
|                        | folders. The same can be achieved using the Explore |
|                        | option in ActiveSync.                               |
| Remote Registry Editor | Used to remotely view and edit a Windows CE         |
|                        | registry                                            |
| Remote Heap Walker     | Used to remotely view the memory allocation (heap)  |
|                        | on a CE device                                      |
| Remote Spy             | Used to remotely view Windows/Messages on a CE      |
|                        | device                                              |
| Remote Process Viewer  | Used to remotely view processes running on a        |
|                        | Windows CE device                                   |
| Remote Zoom In         | Used to retreive a current snap shot of a CE device |
|                        | desktop                                             |

# **RE1 Hardware API Libraries**

## **SMBUS API**

The SMBUSAPI is provided to give developers a simple mechanism for accessing devices attached the RE1 SMBUS compatible bus. The four SMBUSAPI functions provided are detailed over the next pages.

### BCTSmbusWriteByte Sends a command, and writes a byte of data to a device on the SMBUS. DWORD WINAPI BCTSmbusWriteByte (BYTE bDeviceAddress, BYTE bCommand, BYTE bData); **Parameters bDeviceAddress** [in] The slave address on the SMBUS to send the command to bCommand [in] The SMBUS command identifier bData [in] A byte of data to pass in with the command. For commands that do not require any data be passed in, set this value to 0x00 **Return Value** If the function succeeds, the return value is SMBUS OK. If the function fails, the return value is a nonzero error code defined in SMBUS.h. Remarks As the SMBUS architecture is a two wire interface it operates on a "first come first served" bases. For this reason the driver also operates in the same way and limits access to its functions to one process at a time. If the SMBUS is accessed while already in use the error code SMBUS DRIVER LOCKED BY OTHER PROCESS will be returned and is normal. The application should wait for an undefined period before retrying. Requirements Header Declared in SMBUS.h Library Use SMBUSAPI.lib. DLL Requires SMBUSAPI.dll.

#### BCTSmbusReadByte

Sends a command, and reads a byte of data from a device on the SMBUS.

DWORD WINAPI BCTSmbusReadByte (BYTE bDeviceAddress, BYTE bCommand, PBYTE pbData);

#### Parameters

bDeviceAddress

[in] The slave address on the SMBUS to send the command to

bCommand

[in] The SMBUS command identifier *pbData* 

[out] A pointer to an 8 bit value to hold the data returned

#### **Return Value**

If the function succeeds, the return value is SMBUS OK.

If the function fails, the return value is a nonzero error code defined in SMBUS.h.

#### Remarks

As the SMBUS architecture is a two wire interface it operates on a "first come first served" bases. For this reason the driver also operates in the same way and limits access to its functions to one process at a time. If the SMBUS is accessed while already in use the error code SMBUS\_DRIVER\_LOCKED\_BY\_OTHER\_PROCESS will be returned and is normal. The application should wait for an undefined period before retrying.

| Header  | Declared in SMBUS.h    |
|---------|------------------------|
| Library | Use SMBUSAPI.lib.      |
| DLL     | Requires SMBUSAPI.dll. |

#### BCTSmbusBufferedWrite

Sends a command, and writes up to 16 bytes of data.

DWORD WINAPI BCTSmbusBufferedWrite(BYTE bDeviceAddress, BYTE bCommand, BYTE bdata[], BYTE bBytesToWrite);

#### Parameters

bDeviceAddress

[in] The slave address on the SMBUS to send the command to *bCommand* 

[in] The SMBUS command identifier

bdata

[in] An pointer to an array of bytes to write bBytesToWrite [in] The number of bytes to write

#### **Return Value**

If the function succeeds, the return value is SMBUS OK.

If the function fails, the return value is a nonzero error code defined in SMBUS.h.

#### Remarks

As the SMBUS architecture is a two wire interface it operates on a "first come first served" bases. For this reason the driver also operates in the same way and limits access to its functions to one process at a time. If the SMBUS is accessed while already in use the error code SMBUS\_DRIVER\_LOCKED\_BY\_OTHER\_PROCESS will be returned and is normal. The application should wait for an undefined period before retrying. This function supports sending a maximum of 16

should wait for an undefined period before retrying. This function supports sending a maximum of 16 bytes at a time. This function can also be used for SMBUS quick writes, by setting the bBytesToWrite to 0. This will cause the function to send the command without a data phase.

| Header  | Declared in SMBUS.h    |
|---------|------------------------|
| Library | Use SMBUSAPI.lib.      |
| DLL     | Requires SMBUSAPI.dll. |

#### BCTSmbusBufferedRead

Sends a command, and reads up to 16 bytes of data.

DWORD WINAPI BCTSmbusBufferedRead(BYTE bDeviceAddress, BYTE bCommand, BYTE bdata[], BYTE bBytesToRead);

#### Parameters

bDeviceAddress

[in] The slave address on the SMBUS to send the command to

bCommand

[in] The SMBUS command identifier

bData [out] A pointer to an array of bytes to read into

bBytesToRead

[in] The number of bytes to read.

#### **Return Value**

If the function succeeds, the return value is <code>SMBUS\_OK</code>.

If the function fails, the return value is a nonzero error code defined in SMBUS.h.

#### Remarks

As the SMBUS architecture is a two wire interface it operates on a "first come first served" bases. For this reason the driver also operates in the same way and limits access to its functions to one process at a time. If the SMBUS is accessed while already in use the error code SMBUS\_DRIVER\_LOCKED\_BY\_OTHER\_PROCESS will be returned and is normal. The application should wait for an undefined period before retrying. This function supports reading a maximum of 16 bytes at a time.

| Header  | Declared in SMBUS.h    |
|---------|------------------------|
| Library | Use SMBUSAPI.lib.      |
| DLL     | Requires SMBUSAPI.dll. |

## LCD Brightness API

The LCD brightness API library allows the brightness of compatible LCD's to be changed. The library exports two functions which are detailed below.

| BCTSetLCDBrightness                                                                               |                                   |  |
|---------------------------------------------------------------------------------------------------|-----------------------------------|--|
| Sets the LCD brightness to the value specified                                                    |                                   |  |
| DWORD WINAPI BCTSetLCD                                                                            | Brightness(BYTE bBrightness);     |  |
| Parameters                                                                                        |                                   |  |
| <i>bBrightness</i><br>[in] The brightness                                                         | s value to write                  |  |
| Return Value                                                                                      |                                   |  |
| If the function succeeds, the return value is RE1_LCD_OK.                                         |                                   |  |
| If the function fails, the return value is a nonzero error code defined in BCTLCDBrightnessAPI.h. |                                   |  |
| Remarks                                                                                           |                                   |  |
| When bBrightness is set to 0 the LCD will be at its dimmest.                                      |                                   |  |
| Requirements                                                                                      |                                   |  |
| Header                                                                                            | Declared in BCTLCDBrightnessAPI.h |  |
| Library                                                                                           | BCTLCDBrightnessAPI.lib           |  |
| DLL                                                                                               | BCTLCDBrightnessAPI.dll           |  |

#### BCTGetLCDBrightness

Retrieves the current LCD brightness.

DWORD WINAPI BCTGetLCDBrightness (PBYTE bBrightness);

#### Parameters

bBrightness

[out] A pointer to a byte that will hold the current LCD brightness

#### **Return Value**

If the function succeeds, the return value is  ${\tt RE1\_LCD\_OK}.$ 

If the function fails, the return value is a nonzero error code defined in BCTLCDBrightnessAPI.h.

#### Remarks

When bBrightness is set to 0 the LCD will be at its dimmest.

| Header  | Declared in BCTLCDBrightnessAPI.h |
|---------|-----------------------------------|
| Library | BCTLCDBrightnessAPI.lib           |
| DLL     | BCTLCDBrightnessAPI.dll           |

## **GPIO API**

The GPIO API library provides access to the 12 available GPIO pins on the RE1 platform. The library exports five functions which are detailed below.

#### BCTSetGPIOPinDirection

Sets the directions of GPIO bits to either input or output.

DWORD WINAPI BCTSetGPIOPinDirection(WORD wVal);

#### Parameters

wVal

[in] A bitmap of the required pin directions. Bit set = input. Bit cleared = output.

E.g. Passing a value of 0x05 into the function would set bits 0 and 2 to inputs and other bits to outputs

#### **Return Value**

If the function succeeds, the return value is GPIO\_OK or GPIO\_OK\_SOME\_BITS\_BELONG\_TO\_PERIPHERAL.

If the function fails, the return value is a nonzero error code defined in gpio.h.

#### Remarks

Bits 12 – 15 of wVal are ignored.

If some GPIO bits are shared with either the IRDA or I2S peripherals

GPIO\_OK\_SOME\_BITS\_BELONG\_TO\_PERIPHERAL is returned. This should be considered a warning and not an error. If the GPIO pins are sharing with either the IRDA or I2S peripherals the bits relating to the peripheral(s) will be ignored.

| Header  | Declared in GPIO.h   |
|---------|----------------------|
| Library | Use GPIOapi.lib      |
| DLL     | Requires GPIOapi.dll |

#### BCTReadGPIOPort

Reads the current state of the GPIO port

DWORD WINAPI BCTReadGPIOPort (PWORD pwVal);

#### Parameters

pwVal

[out] A pointer to an 16 bit value that will hold the value of the GPIO port.

#### **Return Value**

If the function succeeds, the return value is GPIO\_OK or GPIO\_OK\_SOME\_BITS\_BELONG\_TO\_PERIPHERAL.

If the function fails, the return value is a nonzero error code defined in gpio.h.

#### Remarks

Bits 12 – 15 of pwVal should be ignored.

If some GPIO bits are shared with either the IRDA or I2S peripherals

GPIO\_OK\_SOME\_BITS\_BELONG\_TO\_PERIPHERAL is returned. This should be considered a warning and not an error. If the GPIO pins are sharing with either the IRDA or I2S peripherals the bits relating to the peripheral will be undefined.

| Header  | Declared in GPIO.h    |
|---------|-----------------------|
| Library | Use GPIOapi.lib.      |
| DLL     | Requires GPIOapi.dll. |

#### BCTWriteGPIOPort

Writes to the GPIO port

DWORD WINAPI BCTWriteGPIOPort (WORD wVal);

#### Parameters

wVal

[in] The word that gets written to the GPIO port.

#### **Return Value**

If the function succeeds, the return value is GPIO\_OK.

If the function fails, the return value is a nonzero error code defined in gpio.h.

#### Remarks

Bits 12 – 15 of wVal are ignored.

If some GPIO bits are shared with either the IRDA or I2S peripherals

 $GPIO_OK\_SOME\_BITS\_BELONG\_TO\_PERIPHERAL$  is returned. This should be considered a warning and not an error. If the GPIO pins are sharing with either the IRDA or I2S peripherals the bits relating to the peripheral will be ignored.

GPIO 11 belongs to a separate physical peripheral at the silicon level compared to the rest of the GPIO pins. This incurs a latency between bit 11 being set in relation to the rest of the port.

| Header  | Declared in GPIO.h    |
|---------|-----------------------|
| Library | Use GPIOapi.lib.      |
| DLL     | Requires GPIOapi.dll. |

#### BCTSetGPIOBit

Sets an individual bit to a value specified

DWORD WINAPI BCTSetGPIOBit (WORD wBitNumber, BOOL iVal);

#### Parameters

wBitNumber

[in] The bit that should be written. Acceptable values 0-11 *iVal* 

[in] The value to be written to the bit. TRUE = Set, FALSE = Clear

#### **Return Value**

If the function succeeds, the return value is GPIO OK.

If the function fails, the return value is a nonzero error code defined in gpio.h.

#### Remarks

| Header  | Declared in GPIO.h    |
|---------|-----------------------|
| Library | Use GPIOapi.lib.      |
| DLL     | Requires GPIOapi.dll. |

#### BCTGetGPIOBit

Gets the value of an individual bit

DWORD WINAPI BCTGetGPIOBit (WORD wBitNumber, PBOOL piVal);

#### Parameters

wBitNumber

[in] The bit that should be read. Acceptable values 0-11 *iVal* 

[in] A pointer to a BOOL that will hold the state of the pin. TRUE = Set, FALSE = Clear

#### **Return Value**

If the function succeeds, the return value is GPIO OK.

If the function fails, the return value is a nonzero error code defined in gpio.h.

#### Remarks

| Header  | Declared in GPIO.h    |
|---------|-----------------------|
| Library | Use GPIOapi.lib.      |
| DLL     | Requires GPIOapi.dll. |

## Watchdog API

The Watchdog API allows the system watchdog to be used to cause a system reset in the event of an unresponsive application. The library exports four functions which are detailed below.

#### BCTEnableWatchdog

Enables the RE1 watchdog to timeout in the time specified

DWORD WINAPI BCTEnableWatchDog (BYTE bTimeout);

#### Parameters

bTimeout

[in] The duration in 10's of ms before a timeout is triggered. Must be greater than 0 and less than 128.

#### **Return Value**

If the function succeeds, the return value is  ${\tt WATCHDOG\_OK}$  .

If the function fails, the return value is a nonzero error code defined in watchdog.h.

#### Remarks

| Header  | Declared in Watchdog.h |
|---------|------------------------|
| Library | Use watchdog.lib       |
| DLL     | Requires watchdog.dll  |

#### BCTDisableWatchdog

Disables the RE1 watchdog.

DWORD WINAPI BCTDisableWatchDog (VOID);

#### Parameters

#### **Return Value**

If the function succeeds, the return value is  ${\tt WATCHDOG\_OK}$  .

If the function fails, the return value is a nonzero error code defined in watchdog.h.

#### Remarks

#### Requirements

| Header  | Declared in Watchdog.h |
|---------|------------------------|
| Library | Use watchdog.lib.      |
| DLL     | Requires watchdog.dll. |

#### BCTRefreshWatchdog

Resets the watchdog counter to the timeout value.

DWORD WINAPI BCTRefreshWatchDog (VOID);

#### Parameters

#### **Return Value**

If the function succeeds, the return value is  ${\tt WATCHDOG\_OK}$  .

If the function fails, the return value is a nonzero error code defined in watchdog.h.

#### Remarks

| Header  | Declared in Watchdog.h & azfavr.h |
|---------|-----------------------------------|
| Library | Use watchdog.lib.                 |
| DLL     | Requires watchdog.dll.            |

## System Reset

The RE1 Windows CE 6 platform allows the system to be reset using system events.

The two available system events are:

| Event Name                | Event Description                  |
|---------------------------|------------------------------------|
| RE1_EVENT_COLD_BOOT_RESET | When set causes a system warm boot |
| RE1_EVENT_WARM_BOOT_RESET | When set causes a system cold boot |

Please see the ResetSystemSample application included in the Windows CE 6.0 SDK for details on how to use these events.

# Appendix A – Windows CE components included in the generic Windows CE image for RE1

SYSGEN ACM MSFILTER, SYSGEN ASYNCMAC, SYSGEN AS BASE, SYSGEN ATL, SYSGEN AUDIO, SYSGEN AUDIO ACM, SYSGEN AUDIO STDWAVEFILES, SYSGEN AUTH, SYSGEN AUTH SCHANNEL, SYSGEN AUTORAS, SYSGEN AYGSHELL, SYSGEN CEDDK, SYSGEN CEPLAYER, SYSGEN CERTS, SYSGEN CMD, SYSGEN COMMCTRL, SYSGEN COMMDLG, SYSGEN CONNMC, SYSGEN CONSOLE, SYSGEN CORELOC, SYSGEN CORESTRA, SYSGEN CPP EH AND RTTI, SYSGEN CREDMAN, SYSGEN CRYPTO, SYSGEN CTLPNL, SYSGEN CURSOR, SYSGEN DCOM, SYSGEN DEVICE, SYSGEN DEVLOAD, SYSGEN DHCPSRV, SYSGEN DISPLAY, SYSGEN DOTNETV2, SYSGEN DOTNETV2 SUPPORT, SYSGEN DSHOW, SYSGEN DSHOW ACMWRAP, SYSGEN DSHOW DISPLAY, SYSGEN DSHOW DMO, SYSGEN DSHOW IMAADPCM, SYSGEN DSHOW MP3, SYSGEN DSHOW MPEGA, SYSGEN DSHOW MPEGSPLITTER, SYSGEN DSHOW MSADPCM, SYSGEN DSHOW MSG711, SYSGEN DSHOW MSGSM610, SYSGEN DSHOW WAV, SYSGEN DSHOW WAVEOUT, SYSGEN DSHOW WMA, SYSGEN DSHOW WMA VOICE, SYSGEN DSHOW WMP, SYSGEN DSHOW WMT, SYSGEN DSHOW WMT ASXV1, SYSGEN DSHOW WMT ASXV2, SYSGEN DSHOW WMT ASXV3, SYSGEN DSHOW WMT HTTP, SYSGEN DSHOW WMT LOCAL, SYSGEN\_DSHOW\_WMT\_MMS, SYSGEN\_DSHOW\_WMT\_MULTI, SYSGEN\_DSHOW\_WMT\_NSC, SYSGEN ETHERNET, SYSGEN EXFAT, SYSGEN FATFS, SYSGEN FIBER, SYSGEN FMTMSG, SYSGEN FMTRES, SYSGEN FONTS ARIAL 1 30, SYSGEN FONTS COUR 1 30, SYSGEN FONTS SYMBOL, SYSGEN FONTS TAHOMA 1 07, SYSGEN FONTS TIMES 1 30, SYSGEN FONTS WEBDINGS, SYSGEN FONTS WINGDING, SYSGEN FSDBASE, SYSGEN FSPASSWORD, SYSGEN FSRAMROM, SYSGEN FSREGHIVE, SYSGEN FSREPLBIT, SYSGEN FULL CRT, SYSGEN GDI ALPHABLEND, SYSGEN GRADFILL, SYSGEN HTTPD, SYSGEN IESAMPLE, SYSGEN IE JSCRIPT, SYSGEN IE VBSCRIPT, SYSGEN IMAGING, SYSGEN IMAGING BMP DECODE, SYSGEN IMAGING BMP ENCODE, SYSGEN IMAGING GIF DECODE, SYSGEN IMAGING GIF ENCODE, SYSGEN IMAGING JPG DECODE, SYSGEN IMAGING JPG ENCODE, SYSGEN IMAGING PNG DECODE, SYSGEN IMAGING PNG ENCODE, SYSGEN IMM, SYSGEN INETCPL, SYSGEN IPHLPAPI, SYSGEN IRDA, SYSGEN JSCRIPT AUTHOR, SYSGEN JSCRIPT ENCODE, SYSGEN LOCALAUDIO, SYSGEN MENU OVERLAP, SYSGEN MINGDI, SYSGEN MINGWES, SYSGEN MININPUT, SYSGEN MINWMGR, SYSGEN MLANG, SYSGEN MODEM, SYSGEN MSGQUEUE, SYSGEN MSHTML, SYSGEN MSMQ, SYSGEN MSPART, SYSGEN MSXML DOM, SYSGEN MSXML XQL, SYSGEN NDIS, SYSGEN NDISUIO, SYSGEN NETUTILS, SYSGEN NKCOMPR, SYSGEN NKMAPFILE, SYSGEN NOTIFY, SYSGEN PM, SYSGEN PPP, SYSGEN PRINTING, SYSGEN PWORD, SYSGEN QVGAP, SYSGEN REDIR, SYSGEN RELFSD, SYSGEN SDBUS, SYSGEN SD MEMORY, SYSGEN SERDEV, SYSGEN SERVICES, SYSGEN SHDOCVW, SYSGEN SHELL, SYSGEN STANDARDSHELL, SYSGEN STDIO, SYSGEN STDIOA, SYSGEN STOREMGR, SYSGEN STREAMAUDIO, SYSGEN STRSAFE, SYSGEN TAPI, SYSGEN TCPIP, SYSGEN TCPIP6, SYSGEN TIMESVC DST, SYSGEN TOOLHELP, SYSGEN TOUCH, SYSGEN UIPROXY, SYSGEN UNIMODEM, SYSGEN URLMON, SYSGEN USB, SYSGEN USBFN, SYSGEN USBFN SERIAL, SYSGEN USBFN STORAGE, SYSGEN USB HID, SYSGEN USB HID CLIENTS, SYSGEN USB HID KEYBOARD, SYSGEN USB HID MOUSE, SYSGEN USB PRINTER, SYSGEN USB STORAGE, SYSGEN VBSCRIPT AUTHOR, SYSGEN VBSCRIPT ENCODE, SYSGEN VBSCRIPT MSGBOX, SYSGEN\_VEM, SYSGEN\_WCELOAD, SYSGEN WININET, SYSGEN WINSOCK